## Lernziele

Dokumentiert wird das Erfassen einer Auftragsposition unter Verwendung einer angelegten Artikelnummer. Die Funktion "optimiertes Erfassungsverhalten" ist deaktiviert und die Warenherkunft wird manuell bestimmt.

Das E-Learning liegt im interaktiven Modus, im Präsentationsmodus und im Filmmodus vor. Wechseln Sie bei Bedarf den Modus mit Hilfe der Recorder-Funktion.

#### Lernziele

Sie sind in der Lage:

 eine Auftragsposition mit einem angelegten Artikel zu erfassen und die Warenherkunft zu definieren

# Auftragsposition mit angelegtem Artikel erfassen

| → Me http://192.168.145.128/csp/ Direkterfassung | mp6/BEWIDATA.mainFrame.cls<br>Uli Flottmann | _                       | 5 - Q                                        | M Ambiente Eir | nrichtung ><br>en (Alt+s) |                                             |                                  | □<br>↑★ |
|--------------------------------------------------|---------------------------------------------|-------------------------|----------------------------------------------|----------------|---------------------------|---------------------------------------------|----------------------------------|---------|
| ▼ ■ ♥ ?                                          | ← ≞ 🔓 📧 🕯                                   | V 🖳 🕫 🔂 🛛               | <b>}                                    </b> |                |                           |                                             | мовец                            |         |
| Allgemeine Daten                                 |                                             | Kundendaten             |                                              | Za             | ahlungsverein             | barungen                                    |                                  |         |
| Verkäufer 1:                                     | AG - Achim Grundman                         | Kundendaten             | Lieferanschrift Mar                          | rketing        | etrag                     | Datum                                       |                                  |         |
| Verkäufer 2:<br>Auslieferkennzeichen:            | 3 - bis spätestens                          | Kundennu<br>158024      | zurücksetzen: 🏷                              | ^ Za           | ahlungsvereinba           | irung                                       |                                  |         |
| gewünschter Liefertermin:<br>Teillieferung:      | 44.2022 KW ist möglich                      | Anrede                  | Nachname                                     | Lie            | efervereinbarun           | g: 🗌 Lieferu                                | ng und Montag                    |         |
| Lieferhinweis:                                   | Etage EG                                    | Vorname                 | Name 3                                       |                |                           | Montag                                      | e der neuen IV<br>ng, jedoch ohn |         |
|                                                  |                                             | Dieter                  |                                              |                |                           | <ul> <li>Besond</li> <li>Selbsta</li> </ul> | lere Lieferbedi                  |         |
| Bearbeitungshinweis:                             |                                             | Straße/Hau Adlergasse 3 |                                              |                |                           | l ieferu                                    | na der neuen N                   |         |
|                                                  |                                             | PLZ                     | Ort                                          |                |                           |                                             |                                  |         |
|                                                  |                                             | 55126                   | Mainz                                        |                |                           |                                             |                                  |         |
|                                                  |                                             | Land                    | Ortsteil                                     | ~              |                           |                                             |                                  |         |
| <ul> <li>Positionen</li> </ul>                   |                                             |                         |                                              |                |                           |                                             |                                  |         |
| # Artikelnummer                                  | Menge Warenberkunft                         | Artikelhez              | Modellhez                                    | Kundentext     | Fin                       | zelVK Warengruppe                           | Nachi 🕼 Betr                     | 20      |
| a dicentariment                                  | 1 Lagerbestand                              | Hochflor-Teppich        | Pantas 93475 braun                           | 20300 / Breit  | te ca. 400 cm             | 189,00 Fachsortim                           | 0,00%                            | 189,00  |
|                                                  |                                             |                         |                                              |                |                           |                                             |                                  |         |

Klicken Sie auf die Schaltfläche Position hinzufügen.

| Direkterfassung                                                    |                      | D. e D. D.                   | r v                  | Suchen (Alt+s)                   |            |                                                          | MÖBEI                                 |       |
|--------------------------------------------------------------------|----------------------|------------------------------|----------------------|----------------------------------|------------|----------------------------------------------------------|---------------------------------------|-------|
| Allgemeine Daten                                                   |                      | Kundendaten                  |                      | Zahlungsve                       | reinbarung | en                                                       |                                       |       |
| Verkäufer 1:                                                       | AG - Achim Grundman  | Kundendaten                  | Lieferanschrift Mark | eting Betrag                     |            | Datum                                                    |                                       |       |
| Verkäufer 2:<br>Auslieferkennzeichen:<br>gewünschter Liefertermin: | 3 - bis spätestens   | Kundennu<br>158024           | zurücksetzen: 🏷      | <ul> <li>Zahlungsvere</li> </ul> | inbarung   |                                                          |                                       |       |
| Teillieferung:<br>Lieferhinweis:                                   | ist möglich Etage EG | Vorname<br>Dieter            | Klinge<br>Name 3     | Liefervereinb                    | arung:     | Lieferung u Montage de Lieferung, j Besondere Selbstabho | er neuen N<br>edoch ohn<br>Lieferbedi |       |
| Bearbeitungshinweis:                                               | <u>`</u>             | Adlergasse 3<br>PLZ<br>55126 | Ort<br>Mainz         |                                  |            |                                                          |                                       |       |
| Positionen     # Artikelnummer                                     | Menne Warenherkunft  | Artikelbez                   | Ortsteil             | Kundentext                       | FinzelVK   | Warengruppe                                              | Nachi 🕼 Betr                          | rag   |
| * + 75217-00001                                                    | 1 Lagerbestand       | Hochflor-Teppich             | Pantas 93475 braun   | 20300 / Breite ca. 400 (         | r 189,00   | Fachsortimen                                             | 0,00%                                 | 189,  |
| × +                                                                | keine                |                              |                      |                                  | 0,00       | 4                                                        | 0.00%                                 | 0.0   |
|                                                                    |                      |                              |                      |                                  |            |                                                          |                                       | - , - |

Geben Sie 70022,10 im Feld Artikelnummer ein.

| → M http://192.168.145.128/csp/t            | np6/BEWIDATA.mainFrame.cls |                            | <u>M</u> ۍ - ۹        | Ambient   | e Einrichtung     | ×         |               |                         | - □ ><br>★★             |
|---------------------------------------------|----------------------------|----------------------------|-----------------------|-----------|-------------------|-----------|---------------|-------------------------|-------------------------|
| Direkterfassung                             | Jli Flottmann              |                            |                       | S         | uchen (Alt+s)     |           | •             |                         |                         |
| ▼ ■ ₹ ?                                     | ← ≞ 🔓 💷 🎪                  | 🔒 🖒 🗟 🧟                    | n V 🖬                 |           |                   |           |               | MÕE                     | DELPILOT<br>BY DENIDATA |
| Allgemeine Daten                            |                            | Kundendaten                |                       |           | Zahlungsvere      | einbarung | en            |                         |                         |
| Verkäufer 1:                                | AG - Achim Grundmanı       | Kundendaten                | Lieferanschrift Marke | eting     | Betrag            |           | Datum         |                         |                         |
| Verkäufer 2:<br>Auslieferkennzeichen:       | 3 - bis spätestens         | Kundennu                   | zurücksetzen: 🏷       | ^         | Zahlungsvereir    | nbarung   |               |                         | >                       |
| gewünschter Liefertermin:<br>Teillieferung: | 44.2022 KW in st möglich   | Anrede                     | Nachname              |           | Liefervereinbar   | rung:     | Lieferung u   | nd Montag               |                         |
| Lieferhinweis:                              | Etage EG                   | Vorname<br>Dieter          | Name 3                |           |                   |           | Lieferung, je | edoch ohn<br>Lieferbedi |                         |
| Bearbeitungshinweis:                        | ~                          | Straße/Hau<br>Adlergasse 3 |                       |           |                   |           | Selbstabhol   | ung<br>Prineuen N       |                         |
|                                             | ~                          | PLZ<br>55126               | Ort<br>Mainz          |           |                   |           |               |                         |                         |
|                                             |                            | Land                       | Ortsteil              | ~         |                   |           |               |                         |                         |
| <ul> <li>Positionen</li> </ul>              |                            |                            |                       |           |                   |           |               |                         |                         |
| # Artikelnummer                             | Menge Warenherkunft        | Artikelbez.                | Modellbez.            | Kundente  | ext               | EinzelVK  | Narengruppe   | Nachl. 🕼 B              | etrag                   |
| × + 75217-00001                             | 1 Lagerbestand             | Hochflor-Teppich           | Pantas 93475 braun    | 20300 / 8 | Breite ca. 400 cr | 189,00    | Fachsortimen  | 0,00%                   | 189,00                  |
| <mark>⊮ + 7</mark> 0022,10 Q                | keine 🛎                    |                            |                       |           |                   | 0,00      | ٩             | 0,00%                   | 0,00                    |
| Position hinzufügen                         |                            |                            |                       |           |                   |           | Gesamtbetrag: |                         | 189,00                  |

## Drücken Sie die Taste 🗐.

| Direkterfassung                | Illi Elottmann       |                  |                       | S         | uchen (Alt+s)     |           | 0              |             |                              |
|--------------------------------|----------------------|------------------|-----------------------|-----------|-------------------|-----------|----------------|-------------|------------------------------|
|                                | < ≞ 🕻 ☞ 🛝            | 🔒 👌 🔂 🧟          | è 🛛 🗸 🔤               |           |                   |           |                | мов         | PR<br>ELPILOT<br>BY DEWIDATA |
| Allgemeine Daten               |                      | Kundendaten      |                       |           | Zahlungsvere      | einbarung | en             |             |                              |
| Verkäufer 1:                   | AG - Achim Grundmanı | Kundendaten      | lieferanschrift Marke | tina      | Betrag            |           | Datum          |             |                              |
| Verkäufer 2:                   |                      |                  |                       | ,ig       |                   |           | 1              |             |                              |
| Auslieferkennzeichen:          | 3 - bis spätestens   | Kundennu         | zurücksetzen: 🏷       | ^         | Zahlungsvereir    | barung    |                |             |                              |
| aewünschter Liefertermin       | 44 2022 KW           | 158024           |                       |           |                   |           |                |             |                              |
| Teillieferung:                 | ist möglich          | Anrede           | Nachname              |           | Liefervereinbar   | ung:      | Lieferung u    | nd Montag   |                              |
| Lieferhinweis                  | Etage EG             | Herrn 🔤          | Klinge                |           |                   |           | Montage de     | er neuen N  |                              |
|                                | ^                    | Vorname          | Name 3                |           |                   |           | 🗌 Lieferung, j | edoch ohn   |                              |
|                                |                      | Dieter           |                       |           |                   |           | Besondere      | Lieferbedi  |                              |
|                                | ~                    | Straße/Hau       |                       |           |                   |           | Selbstabho     | lung 🗸      |                              |
| Bearbeitungshinweis:           | _                    | Adlergasse 3     |                       |           |                   |           | <              | >           |                              |
|                                |                      | PLZ              | Ort                   |           |                   |           |                |             |                              |
|                                | ~                    | 55126            | Mainz                 |           |                   |           |                |             |                              |
|                                |                      | Land             | Ortsteil              | $\sim$    |                   |           |                |             |                              |
|                                |                      |                  |                       |           |                   |           |                |             |                              |
| <ul> <li>Positionen</li> </ul> |                      |                  |                       |           |                   |           |                |             |                              |
| # Artikolnummor                | Mongo Warophorkunft  | Artikolboz       | Modollboz             | Kundonto  | t                 | FinzolVK  | Narongruppo    | Nachi €t Bo | trag                         |
| + 75217-00001                  | 1 Lagerbestand       | Hochflor-Tennich | Pantas 93475 braun    | 20300 / 6 | Breite ca. 400 cr | 189.00    | Fachsortimen   | 0.00%       | 189 I                        |
| + 70022-00010                  | keine                | Esstisch         | Global 5950           | Aust Fi   | the massiv geolt  | 2 498 00  | Fßzimmer       | 0.00%       | 0.0                          |
|                                | Kellie               | 20040011         | 0.000                 | L         | she macon goon    | 2.100,00  |                | 0,0070      | 0,0                          |

Geben Sie 1 im Feld Menge ein.

| Uli Flottmann                                            |                                                                                                    |                                                                                                    |                                                                                                    |                                                                                                    |                                                                                                    |                                                                                                    |                                                                                                    |                                                                                                    |
|----------------------------------------------------------|----------------------------------------------------------------------------------------------------|----------------------------------------------------------------------------------------------------|----------------------------------------------------------------------------------------------------|----------------------------------------------------------------------------------------------------|----------------------------------------------------------------------------------------------------|----------------------------------------------------------------------------------------------------|----------------------------------------------------------------------------------------------------|----------------------------------------------------------------------------------------------------|
| ? <_ 📥 🚡 💷 🛝                                             | · 🔒 👌 🔂 🧟                                                                                                    | L 🖳 💷 V 페                                                                                                    | S                                                                                                    | uchen (Alt+s)                                                                                                    |                                                                                                    | 2                                                                                                    | мове                                                                                                    | PR<br>LPILOT<br>37 OFGIDATA                                                                                                    |
| AG - Achim Grundmanı                                     | Kundendaten<br>Kundendaten                                                                                                    | Lieferanschrift Mark                                                                                                    | eting                                                                                                    | Zahlungsvere<br>Betrag                                                                                                    | einbarung                                                                                                    | en<br>Datum                                                                                                    |                                                                                                    |                                                                                                    |
| 3 - bis spätestens • • • • • • • • • • • • • • • • • • • | Kundennu<br>158024<br>Anrede<br>Herm •<br>Vorname<br>Dieter                                                                                                    | zurücksetzen: b<br>Nachname<br>Klinge<br>Name 3                                                                                                    | ^                                                                                                    | Zahlungsvereir<br>Liefervereinbar                                                                                                    | ibarung<br>ung:                                                                                                    | Lieferung u Montage de Lieferung, ju Besondere                                                                                                    | nd Montag<br>er neuen M<br>edoch ohn<br>Lieferbedi                                                                                                    |                                                                                                    |
|                                                          | Straße/Hau<br>Adlergasse 3<br>PLZ<br>55126<br>Land                                                                                                    | Ort<br>Mainz<br>Ortsteil                                                                                                    | ~                                                                                                    |                                                                                                    |                                                                                                    | Selbstabho                                                                                                    | lung v                                                                                                    |                                                                                                    |
| or Menge Warenherkunft<br>01 1 Lagerbestand              | Artikelbez.<br>Hochflor-Teppich<br>Esstisch                                                                                                    | Modellbez.<br>Pantas 93475 braun<br>Global 5950                                                                                                    | Kundente<br>20300 / I<br>Ausf.: Eie                                                                                                    | ext<br>Breite ca. 400 cr<br>che massiv geölt                                                                                                    | EinzelVK<br>189,00<br>2.498,00                                                                                                    | Varengruppe<br>Fachsortimen<br>Eßzimmer (◄)                                                                                                    | Nachl. 🕼 Be<br>0,00%<br>0,00 %                                                                                                    | rag<br>189,00<br>0,00                                                                                                    |
|                                                          | AG - Achim Grundmani<br>3 - bis spätestens<br>in:<br>44.2022 KW<br>ist möglich<br>Etage EG<br>er<br>Menge<br>Warenherkunft<br>1<br>Lagerbestand<br>1<br>keine<br>an | AG - Achim Grundmani<br>3 - bis spätestens<br>44.2022 KW<br>in: 44.2022 KW<br>ist möglich<br>Etage EG<br>bist möglich<br>Etage EG<br>bist möglich<br>bist möglich<br>bist | AG - Achim Grundmani Kundendaten<br>AG - Achim Grundmani Kundendaten<br>3 - bis spätestens<br>3 - bis spätestens<br>3 - bis spätestens<br>158024<br>Anrede Nachname<br>Herm Klinge<br>Vorname Name 3<br>Dieter Straße/Hau<br>Adlergasse 3<br>PLZ Ort<br>55126 Mainz<br>Land Ortsteil<br>er Menge Warenherkunft Artikelbez. Modellbez.<br>201 1 Lagerbestand Hochflor-Teppich Pantas 93475 braun<br>1 keine Esstisch Global 5950 | AG - Achim Grundmani       Kundendaten         3 - bis spätestens       Kundendaten         J - bis spätestens       Kundennu         Zurücksetzen:       Kundennu         Isti möglich       Kundennu         Etage EG       Vorname         Name 3       Dieter         Straße/Hau       Adlergasse 3         PLZ       Ort         55126       Mainz         Land       Ortsteil         Vor       1         Lagerbestand       Hochflor-Teppich         Pantas 93475 braun       203007 /I         1       keine       Esstisch         Global 5950       Aust: Ein | Kundendaten       Zahlungsverei         3 - bis spätestens       Kundendaten       Lieferanschrift       Marketing       Betrag         3 - bis spätestens       Kundennu       zurücksetzen:       Zahlungsvereir         158024       Anrede       Nachname       Liefervereinbar         Ist möglich       Herm       Klinge       Liefervereinbar         Dieter       Straße/Hau       Adlergasse 3       PLZ       Ort         Straße/Hau       Adlergasse 3       PLZ       Ort       Estil       Land       Ortsteil       Vorsteil       Vorste | Kundendaten       Zahlungsvereinbarung         AG - Achim Grundman       Kundendaten       Lieferanschrift       Marketing         3 - bis spätestens       Kundennu       zurücksetzen:       Zahlungsvereinbarung         44.2022 KW       Ist möglich       Kundennu       zurücksetzen:       Zahlungsvereinbarung         Liefervereinbarung:       158024       Anrede       Nachname       Liefervereinbarung:         Lieferge EG       Vorname       Name 3       Liefervereinbarung:       Liefervereinbarung:         Vorname       Name 3       Diefer       Straße/Hau       Adlergasse 3       PLZ       Ort         55126       Mainz       Jand       Ortsteil       Vortsteil       Vortsteil       Vortsteil         vort       1       Lagerbestand       Hochflor-Teppich       Pantas 93475 braun       20300 / Breite ca. 400 cr       189,00         1       keine       Esstisch       Global 5950       Ausf: Eiche massiv geöt       2.498,00 | Kundendaten       Zahlungsvereinbarungen         3 - bis spätestens       Kundendaten       Lieferanschrift       Marketing         3 - bis spätestens       Kundennu       zurücksetzen:       Zahlungsvereinbarung       Image: Comparison of the spatestens         in:       Lieferung u       Istmöglich       Herm       Klinge       Lieferung u         Ist möglich       Herm       Klinge       Lieferung u       Montage de         Diefer       Sträße/Hau       Adlergasse 3       PLZ       Ort         Sträße/Hau       Adlergasse 3       PLZ       Ort       Stelstabho         I Lagerbestand       Hochflor-Teppich       Pantas 93475 braun       20300 / Breite ca. 400 cr       18,000       Fachsortimen         I keine       Esstisch       Global 5950       Aust. Eiche massiv gebt 2.498,00       Ekzimmer       Gesamtbetrag | Kundendaten       Zahlungsvereinbarungen         AG - Achim Grundmain       Kundendaten       Lieferanschrift       Marketing         3 - bis spätestens       Kundendaten       Lieferanschrift       Marketing         1 44.2022 KW       Stangel       Anrede       Nachname         1 1 1 Lagerbestand       Hochflor-Teppich       Pantas 93475 braun       20300 / Breitle ca. 400 cr       ElinzelVK       Warengruppe       Nachlifts       200%         1 1 keine       Esstisch       Global 5950       Ausf: Eiche massiv geot       2.498.00       Elizzimmer       0.00%         an       Clobal 5950       Ausf: Eiche massiv geot       2.498.00       Elizzimmer       0.00% |

### Drücken Sie die Taste 🔄.

|          | Varenherkunft definierer           |          |                           |                       |                              |                                |    |   | X   |
|----------|------------------------------------|----------|---------------------------|-----------------------|------------------------------|--------------------------------|----|---|-----|
|          | Bitte legen sie die W              | arenherk | unft für <b>1</b> Artikel | 'Esstisch', ArtikelNı | r. <b>'70022-00010',</b> Mod | dell <b>'Global 5950'</b> fest |    | - | - ^ |
|          | • keine                            |          |                           |                       |                              |                                |    | 0 | i   |
|          | Bestellung                         |          |                           |                       |                              |                                |    |   |     |
| AI       | Lagerbestand                       |          |                           |                       | Bestand: 5 Stue              | ck                             |    |   |     |
| V€       | Lagerbestellung                    |          |                           |                       |                              |                                |    |   |     |
| Ai<br>ge | <ul> <li>Dienstleistung</li> </ul> |          |                           |                       |                              |                                |    |   |     |
| Te<br>Li | C Umbuchung                        |          |                           |                       |                              |                                |    |   |     |
|          |                                    |          |                           |                       |                              |                                |    |   |     |
| Be       |                                    |          |                           |                       |                              |                                |    |   |     |
|          |                                    |          |                           |                       |                              |                                |    |   |     |
|          |                                    |          |                           |                       |                              |                                |    |   |     |
|          |                                    |          |                           |                       |                              |                                |    |   |     |
|          |                                    |          |                           |                       | A                            | bbrechen                       | ОК |   |     |
|          |                                    |          |                           |                       | A                            | bbrechen                       | OK |   |     |

Klicken Sie auf das Auswahlfeld Lagerbestand.

| Dif Warenherk            | unft definieren |               |                           |            |                 |                    |                       |              |        |               |                | ×     |
|--------------------------|-----------------|---------------|---------------------------|------------|-----------------|--------------------|-----------------------|--------------|--------|---------------|----------------|-------|
| Bitte leg                | en sie die W    | arenherku     | inft für <b>1</b> Artikel | 'Esstisch' | ', ArtikelNr. ' | 70022-00010', Mo   | iell <b>'Global 5</b> | 5950' fest   |        |               |                | ~     |
| 🔍 🔍 kein                 | ne              |               |                           |            |                 |                    |                       |              |        |               |                |       |
| Bes                      | tellung         |               |                           |            |                 |                    |                       |              |        |               |                |       |
| A • Lag                  | erbestand       |               |                           |            |                 | Bestand: 5 Stue    | ck                    |              |        |               |                |       |
| Ve Artikeln              | ummer /         | Artikelbezeid | :hnung                    |            | Filiale / LP    |                    | WE-Datum              | Menge        | (Neu)  | Abb.          |                |       |
| Ve 70022                 | -00010          |               |                           | Esstisch   | 0(Zentrallag    | ier) Gan           | g B 09.07.20          | 022          | 4      | 4 🔛           |                |       |
| At 70022                 | -00010          |               |                           | Esstisch   | 2(Möbel)        |                    | A2 09.07.20           | 022          | 1      | 1 🗭           |                |       |
| ge Artike                | el: 70022-00    | 010           |                           | Benötigt:  | 1               | Abgebucht: 0       | Offer                 | n: 1         |        |               |                |       |
| Lie 🖸 Lag                |                 |               |                           |            |                 |                    |                       |              |        |               |                |       |
| <ul> <li>Dier</li> </ul> | nstleistung     |               |                           |            |                 |                    |                       |              |        |               |                |       |
| Be 🖸 Um                  |                 |               |                           |            |                 |                    |                       |              |        |               |                |       |
|                          |                 |               |                           |            |                 |                    |                       |              |        |               |                |       |
|                          |                 |               |                           |            |                 |                    |                       |              |        |               |                |       |
|                          |                 |               |                           |            |                 |                    |                       |              |        |               |                |       |
|                          |                 |               |                           |            |                 |                    | bbrechen              |              |        | ОК            |                |       |
|                          |                 |               |                           |            |                 |                    |                       |              |        | S oppo        | present. and p |       |
|                          | 5217-00001      | 1             | Lagerbestand              | Hochflo    | or-Teppich      | Pantas 93475 braun | 20300 / Breite        | e ca. 400 cr | 189,00 | Fachsortimen. | 0,00%          | 189,0 |
| * + 75                   | 217-00001       |               | 0                         |            |                 |                    |                       |              |        |               |                |       |

Klicken Sie auf die Schaltfläche 🌳 Bestand abbuchen.

Bestimmen Sie in diesem Formular, ob Sie den Artikel - bestellen - vom Lagerbestand, oder

- aus einer laufenden Lagerbestellung nehmen wollen.

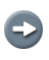

Ð

Im Beispiel soll der Artikel vom Zentrallager genommen werden, Klicken Sie hierzu in der Tabelle den entsprechenden Button an.

| Warenherkunft definiere          | n                            |                                    |                                |                   |               |              |       |
|----------------------------------|------------------------------|------------------------------------|--------------------------------|-------------------|---------------|--------------|-------|
| Bitte legen sie die V            | /arenherkunft für <b>1</b> A | Artikel <b>'Esstisch'</b> , Artike | INr. <b>'70022-00010'</b> , Mo | iell 'Global 595  | 0' fest.      |              |       |
| O keine                          |                              |                                    |                                |                   |               |              | Off   |
| Bestellung                       |                              |                                    |                                |                   |               |              |       |
| Lagerbestand                     |                              |                                    | Bestand: 5 Stue                | ck                |               |              |       |
| Artikelnummer                    | Artikelbezeichnung           | Filiale /                          | _p                             | WE-Datum          | Menge (Neu)   | Abb.         |       |
| 70022-00010                      |                              | Esstisch 0(Zent                    | rallager) Gan                  | B 09.07.2022      | 4             | 3 🕪 1        |       |
| 70022-00010                      |                              | Esstisch 2(Möb                     | el)                            | A2 09.07.2022     | 1             | 1 🔶          |       |
| Fortschritt:<br>Artikel: 70022-0 | 0010                         | Benötigt: 1                        | Abgebucht: 1                   | Offen: 0          |               |              |       |
| 🛛 Lagerbestellun                 |                              |                                    |                                |                   |               |              |       |
| Dienstleistung                   |                              |                                    |                                |                   |               |              |       |
| C Umbuchung                      |                              |                                    |                                |                   |               |              |       |
|                                  |                              |                                    |                                |                   |               |              |       |
|                                  |                              |                                    |                                |                   |               |              |       |
|                                  |                              |                                    |                                |                   |               |              |       |
|                                  |                              |                                    | A                              | bbrechen          |               |              |       |
|                                  |                              |                                    |                                |                   |               |              |       |
| 75317.00004                      | 1 Jagorboo                   | tand Hochflor Toppig               | h Dantas 02475 brown           | 20300 / Breite ca | 400 cr 180 or | Eachsortimen | 0.00% |

Klicken Sie auf die Schaltfläche OK.

Ð

Die vorausgegangene Aktion hat dazu geführt, dass die ursprünglich in der Bestandsfiliale geführte Menge um 1 Stück reduziert wurde. Somit wurde die benötigte Menge erreicht. Für den Fall, dass die Menge nicht ausreicht, muss weiterer Bestand abgebaut werden.

| http://192.168.145.128/csp/                                   | mp6/BEWIDATA.mainFrame.cls                        |                                            | M 5-Q                                   | Ambiente Einrichtung                    | × 📑                              |                                                                                              |
|---------------------------------------------------------------|---------------------------------------------------|--------------------------------------------|-----------------------------------------|-----------------------------------------|----------------------------------|----------------------------------------------------------------------------------------------|
| Direkterfassung                                               | Uli Flottmann                                     | <b>)</b> * <b>1 2</b>                      | è 🛛 🗸 🔤                                 | Suchen (Alt+s)                          |                                  | MOBELPILOT                                                                                   |
| Allgemeine Daten                                              |                                                   | Kundendaten                                |                                         | Zahlungsven                             | einbarungen                      | Im                                                                                           |
| Verkäufer 1:<br>Verkäufer 2:<br>Auslieferkennzeichen:         | AG - Achim Grundmani           3 - bis spätestens | Kundendaten Li<br>Kundennu                 | ieferanschrift Marke<br>zurücksetzen: 🏷 | Zahlungsverein                          | nbarung                          |                                                                                              |
| gewünschter Liefertermin:<br>Teillieferung:<br>Lieferhinweis: | 44.2022 KW 0 S                                    | Anrede<br>Herrn Vorname<br>Dieter          | Nachname<br>Klinge<br>Name 3            | Liefervereinba                          | rung:    <br>   <br>             | Lieferung und Montag<br>Montage der neuen N<br>Lieferung, jedoch ohn<br>Besondere Lieferbedi |
| Bearbeitungshinweis:                                          |                                                   | Straße/Hau<br>Adlergasse 3<br>PLZ<br>55126 | Ort<br>Mainz                            |                                         |                                  | Selbstabholung                                                                               |
| ▲ Positionen                                                  |                                                   | Land                                       | Ortsteil                                | ~                                       |                                  |                                                                                              |
| # Artikelnummer                                               | Menge Warenherkunft<br>1 Lagerbestand             | Artikelbez.<br>Hochflor-Teppich            | Modellbez.<br>Pantas 93475 braun        | Kundentext<br>20300 / Breite ca. 400 cr | EinzelVK Warengr<br>189,00 Fachs | ruppe Nachl. 🕼 Betrag<br>ortimen 0,00% 189                                                   |
| 20 1 70022 00040                                              |                                                   | Eastiach V                                 | Global 5950                             | Ausf - Ficho massiv goölt               | 2 498 00 E87                     | mmor a 0.00% 2.498                                                                           |

Klicken Sie auf die Schaltfläche Speichern.

| Mttp://192.168.145.128/csp/    | mp6/BEWIDATA.mainFrame.cls |                    | <u>۸</u> - ح         | Ambiente    | Einrichtung      | ×        |                                |            | - □<br>+ ★              |
|--------------------------------|----------------------------|--------------------|----------------------|-------------|------------------|----------|--------------------------------|------------|-------------------------|
| Direkterfassung                | Uli Flottmann              |                    |                      | Suc         | chen (Alt+s)     |          | Q                              |            | D                       |
| ✓ ■ ♥ ?                        | ← 🖶 🚺  🕯                   | v 🗋 e 🗟 🛃          | . 🔍 🔍 🚾              |             |                  |          |                                | MÖ         | BELPILOT<br>BY DEMIDATA |
| Allgemeine Daten               |                            | Kundendaten        |                      | :           | Zahlungsvere     | inbarung | len                            |            |                         |
| Verkäufer 1:                   | AG - Achim Grundman        | Kundendeten        | Lioforonschrift Mark | ting        | Betrag           |          | Datum                          |            |                         |
| Verkäufer 2:                   |                            | Kundendaten        | Lieleranschnit Marke | ung         |                  |          |                                | <b>T</b>   | 0                       |
| Auslieferkennzeichen           | 2 his spätestens           | Kundennu           | zurücksetzen: 🏷      | ~           | Zahlungsverein   | barung   |                                |            | ľ                       |
| agwüngehter Liefertermin:      |                            | 158024             |                      |             |                  |          |                                |            |                         |
| gewunschler Lielertermin.      | 44.2022 KW                 | Anrede             | Nachname             |             | l iefervereinbar | una:     | 🗌 Lieferung u                  | nd Montac  |                         |
| l eillieferung:                |                            | Herrn 🔜            | Klinge               |             | Liefervereinbar  | ang.     | Montage d                      | er neuen N | ^                       |
| Lieferhinweis:                 | Etage EG                   | Vorname            | Name 3               |             |                  |          | Lieferung, j                   | edoch ohn  |                         |
|                                |                            | Dieter             |                      |             |                  |          | Besondere                      | Lieferbedi |                         |
|                                |                            |                    |                      |             |                  |          | <ul> <li>Selbstabho</li> </ul> | lung       | ~                       |
| Bearbeitungshinweis:           |                            | Straße/Hau         |                      |             |                  |          | lieferung d                    | er neuen N |                         |
|                                | 1                          | Adlergasse 3       |                      |             |                  |          |                                |            |                         |
|                                |                            | PLZ                | Ort                  |             |                  |          |                                |            |                         |
|                                |                            | 55126              | Mainz                |             |                  |          |                                |            |                         |
|                                |                            | Land               | Ortsteil             | ~           |                  |          |                                |            |                         |
|                                |                            |                    |                      |             |                  |          |                                |            |                         |
| <ul> <li>Positionen</li> </ul> |                            |                    |                      |             |                  |          |                                |            |                         |
| # Artikelnummer                | Menge Warenherkunft        | Artikelbez.        | Modellbez.           | Kundentex   | t                | EinzelVK | Warengruppe                    | Nachi 🕼 B  | etraq                   |
|                                | 1 Lagerbesta               | d Hochflor-Teppich | Pantas 93475 braun   | 20300 / Bi  | reite ca. 400 cr | 189,00   | Fachsortimen                   | 0,00%      | 189,00                  |
| 2 70022-00010                  | 1 Lagerbestar              | id Esstisch        | Global 5950          | Ausf.: Eich | ne massiv geöl   | 2.498,00 | Eßzimmer                       | 0,00%      | 2.498,00                |
|                                |                            |                    |                      |             |                  | · · ·    |                                |            |                         |